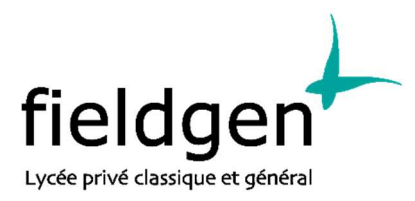

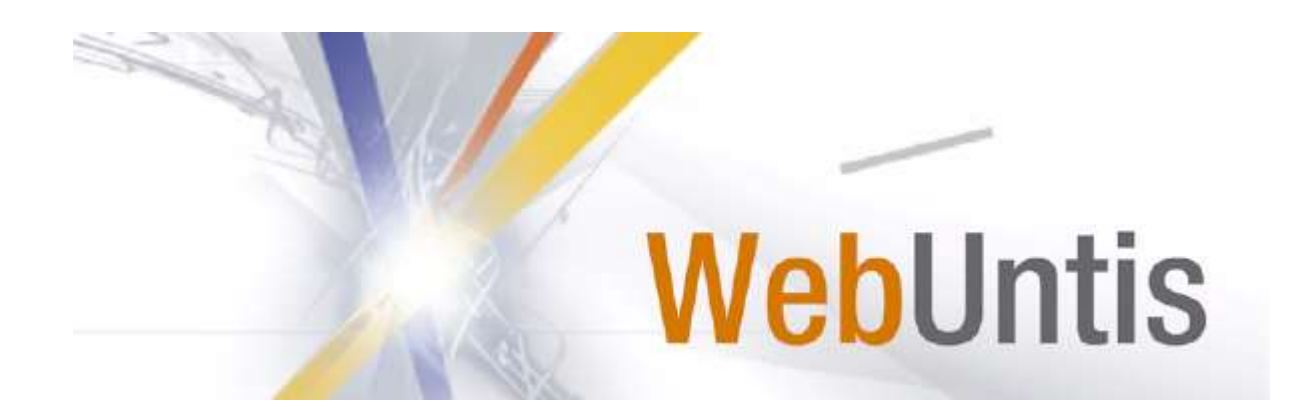

## Selbstregistrierung

## I Selbstregistrierung

Sie können sich über die WebUntis-Anmeldeseite im öffentlich-zugänglichen Bereich selbst registrieren (<u>www.epf.lu</u>: WebUntis). Mit dieser Registrierung erhalten Sie einen persönlichen Zugang zu WebUntis Ihres Kindes / Ihrer Kinder.

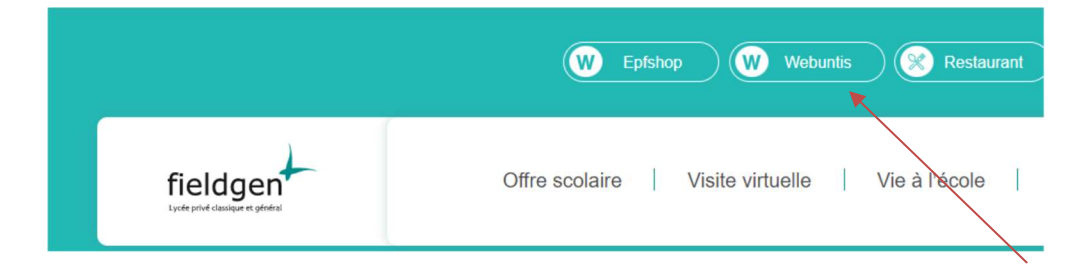

Wenn Sie WebUntis gestartet haben, klicken Sie auf den Link "Registrieren" unterhalb der Anmeldefelder von WebUntis.

| WebUntis Login                               |         |
|----------------------------------------------|---------|
| fieldgen<br>Lycée privé classique et général |         |
| IAM                                          |         |
| oder                                         |         |
| Benutzername                                 |         |
| Passwort                                     | $\odot$ |
| Login                                        |         |
| Passwort vergessen?                          |         |
| Noch keinen Zugang? <u>Registrieren</u>      |         |

Nun müssen Sie jene E-Mail-Adresse eingeben, die Sie der Schuladministration angegeben haben.

## Registrierung

Bitte geben Sie die E-Mail-Adresse ein, die bei Ihrem Kind hinterlegt wurde.

papa@fische.com

Senden

- oder -

Falls Sie bereits einen Bestätigungscode erhalten haben, geben Sie ihn bitte hier ein.

Bestätigungscode

Senden

Stimmen die Adressen überein, bekommt der Elternteil unter dieser Adresse eine Bestätigungs-Mail zugesandt.

Die Registrierung kann nun entweder durch Klick auf den Registrierungs-Link oder durch Eingabe des Bestätigungscodes in WebUntis abgeschlossen werden.

| riogiciiro     | ung. Emai a           | geoeniekt                   |                                      |
|----------------|-----------------------|-----------------------------|--------------------------------------|
| WebUntis hat   | in Email an Ihre Adre | se geschickt.               |                                      |
| Bitte geben Si | den Bestätigungscoo   | e aus dieser Email hier ein | oder klicken Sie auf den Link im Ema |
|                |                       |                             |                                      |
| 3b4ae079bb     | 189e7599d3269b        |                             |                                      |
| Condon         |                       |                             |                                      |
| Senden         |                       |                             |                                      |

In einem letzten Schritt muss nur noch ein geeignetes Passwort gesetzt werden.

| Registrier        | ung abschließen                            |
|-------------------|--------------------------------------------|
| Ihre E-Mail Adres | sse wurde bei folgenden Schülern gefunden: |
| Fischer A         | ntonia (1a)                                |
| Bitte geben Sie e | ein Passwort ein.                          |
| Passwort          |                                            |
| ••••              |                                            |
| Passwort wieder   | holen                                      |
| ••••              |                                            |
| Speichern         |                                            |
|                   |                                            |

Anschließend ist der Benutzername bereits im richtigen Textfeld eingetragen. Notwendig zum Login ist nur noch das entsprechende Passwort, welches ausgewählt wurde.

Nach dem Login sehen Sie die Zuordnung ihrer Kinder oder ihres Kindes.

## **II Startseite**

|     | WebUntis<br>Testlizenz Jared          | Heute 08.04.2021                                                                                      |
|-----|---------------------------------------|----------------------------------------------------------------------------------------------------|
| 83  | Alle Schüler*innen                    | Letzte Anmeldung: Mittwoch, 07.04.2021 17:25:53<br>Sie haben keine E-Mail in ihrem Profil hinterlegt. |
|     |                                       | 2 neue Nachricht(en)                                                                                  |
| BN  | Bauer Nadja                           | Nachrichten 🗟                                                                                         |
| ВВ  | Bauer Benjamin                        | Keine Tagesnachrichten                                                                                |
| BS  | Bauer Sara                            |                                                                                                    |
| 88  | Heute                                 |                                                                                                    |
| Ea  | Übersicht                             |                                                                                                    |
|     | Mitteilungen 2                        |                                                                                                    |
|     | Mein Stundenplan                      |                                                                                                    |
|     | Kurse                                 |                                                                                                    |
| 믁   | Abwesenheiten                         |                                                                                                    |
|     | Hausaufgaben                          |                                                                                                    |
| °€_ | Klassendienste                        |                                                                                                    |
|     | Noten                                 |                                                                                                    |
| 89  | Sprechstunden                         |                                                                                                    |
|     |                                       |                                                                                                    |
|     |                                       |                                                                                                    |
|     |                                       |                                                                                                    |
|     |                                       |                                                                                                    |
|     |                                       |                                                                                                    |
|     |                                       |                                                                                                    |
|     |                                       |                                                                                                    |
|     |                                       |                                                                                                    |
|     |                                       |                                                                                                    |
|     |                                       |                                                                                                    |
|     |                                       |                                                                                                    |
|     |                                       |                                                                                                    |
|     | =                                     |                                                                                                    |
| в   | BauerNad_1<br>Erziehungsberechtigte*r |                                                                                                    |
| []} | Abmelden                              |                                                                                                    |

Sie sehen nach dem Login folgende Startseite:

Links oben sehen Sie Ihre Kinder und den Button "Alle Schüler\*innen". Diese Auswahl steuert die Anzeige der Daten auf der Seite. Wählt der Benutzer "Bauer Benjamin", so sieht er alle Informationen und Daten zu Bauer Benjamin.

Wünscht sich der Benutzer Daten zu allen drei Kindern, so wählt er "Alle Schüler\*innen" um gleichzeitig Informationen für alle Kinder zu sehen.

Die Navigation befindet sich auf der linken Seite und bietet Ihnen eine Übersicht aller Funktionen, die zu Ihrer Verfügung stehen.

Darüber hinaus können Sie auch ihre **Profildaten** aktualisieren und pflegen, in dem sie auf Ihr Login klicken:

- Unter ,Freigaben' können Sie nun auch Ihr persönliches Login nutzen um sich auf Ihrem Smartphone via App (Untis Mobile) anzumelden
- Die Sprache ändern.

Auf der "Heute" Seite sehen Eltern:

- Informationen zur letzten Anmeldung
- Nachrichten, wenn welche vorhanden sind
- Die Anmeldung zum Elterntag wird zum gegebenen Moment ebenfalls hier angezeigt.